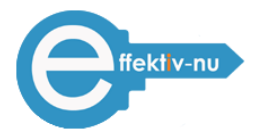

# Att hitta det man letar efter i Outlook! (Sökfunktionen)

- 1. Ställ dig i sökrutan
- 2. Ange de sökkriterier du har (Från, Ämne osv)
- 3. Hittar inte du det du söker efter, klicka på "Försök att söka igen i alla Outlook objekt"
- 4. Om det krävs finns det fler sökalternativ under + (fler)

(Detaljerad info: <u>https://support.office.com/sv-SE/article/Hitta-ett-meddelande-eller-objekt-med-</u> Snabbs%C3%B6kning-69748862-5976-47b9-98e8-ed179f1b9e4d )

#### \* Sök relaterade mail i konversationen samt från en person.

1. Högerklicka på mailet och välj i rullistan "Sök relaterade"

 Nu har du två alternativ 1) Meddelande i den här konversationen 2) Meddelande från Meddelande i konversationen: visar alla mail som har samma ämnesrad som du klickade på. Meddelande från: visar alla mail som du har fått från den person som du just hade markerat.

# Hur skapar jag omröstningar i Outlook och följer resultatet?

- 1. Skapa ett nytt e-postmeddelande
- 2. Klicka på fliken "Alternativ"
- 3. Välj "Använd röstknappar"
- 4. Välj en röstknapp som passar dig t.ex. Ja/Nej (Du kan också skapa egna röstknappar)
- 5. Skicka mailet
- 6. Mottagaren får nu en text i sitt mail som säger "Rösta genom att klicka på rösta i gruppen svara ovan"

7. Mottagaren svarar "JA" el "NEJ" och skickar sitt svar tillbaka till dig. (Resultatet summeras av Outlook)

(Detaljerad info: <u>http://office.microsoft.com/sv-se/outlook-help/skapa-omrostningar-i-e-postmeddelanden-och-granska-resultaten-HP010355562.aspx?CTT=1</u>)

# Hur skapar jag en kontakt direkt från ett mail?

- 1. Genom att dra mailet med vänster musknapp till kontakter Nu skapades en ny kontakt
- 2. Kopiera rätt uppgift till rätt ruta ifrån mailet Mailet finns fortfarande kvar i inkorgen
- 3. När du har skapat en kontakt/ett visitkort, kan du spara och stänga.
  - a. Alternativ, du har möjlighet att skriva noteringar under anteckningar som kommer att vara sökbara.

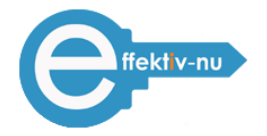

# Hur skapar man uppgifter av e-postmeddelanden i Outlook?

1. Alt1. Dra med vänster musknapp = då sparas en kopia i inkorgen (det blir endast texten som följer med och inga bilagor ifrån mailet)

2. Alt2. Dra med <u>högermus</u> = välj bland de olika alternativen

- $\cdot$  Kopiera hit som uppgift med text
- · Kopiera hit som uppgift med bifogade filer

#### · Flytta hit som uppgift med bifogade filer (rekommenderas)

- 3. Kategorisera uppgiften
- 4. Bestäm deadline och eventuell påminnelse
- 5. Spara och stäng

(Detaljerad info: <u>http://office.microsoft.com/sv-se/outlook-help/skapa-uppgifter-och-att-gora-objekt-HA010354415.aspx?CTT=1</u>)

# Hur använder man Schemaläggningsassistenten i kalendern?

- 1. Klicka på "Nytt möte" i Kalendern
- 2. Klicka på "Schemaläggningsassistenten" (Detta kan man endast använda med deltagare ifrån ditt företag)
- 3. Lägg till deltagare för att se varandras kalendrar. De behöver inte ha delat sin kalender med dig
- 4. Välj en tid som passar båda
- 5. Skicka mötesförfrågan

(Detaljerad info: http://office.microsoft.com/sv-se/outlook-help/schemalagga-ett-mote-HP001230384.aspx)

# Hur skapar jag ett möte av ett mail?

- 1. Genom att dra mailet med höger musknapp till kalendern
- 2. Nu får du ett antal olika alternativ, välj det alternativ som passar dig
- 3. Ställ in tiden för det avtalade mötet
- 4. Ställ in eventuell påminnelse
- 5. Spara och stäng

# Hur delar jag min kalender med externa personer?

- 1. Skapa ett mail och välj Infoga sedan Välj infoga kalender
- 2. Ange kalenderinfo som du vill inkludera under datumintervall samt ange tid under arbetstid
- 3. Klicka på OK (Nu har din kalender lästs in som en bild, dock endast som upptagen eller tillgänglig)
- 4. Tryck på "Skicka" för att skicka till de som du vill sända din kalender till